# **Colorized Portraits**

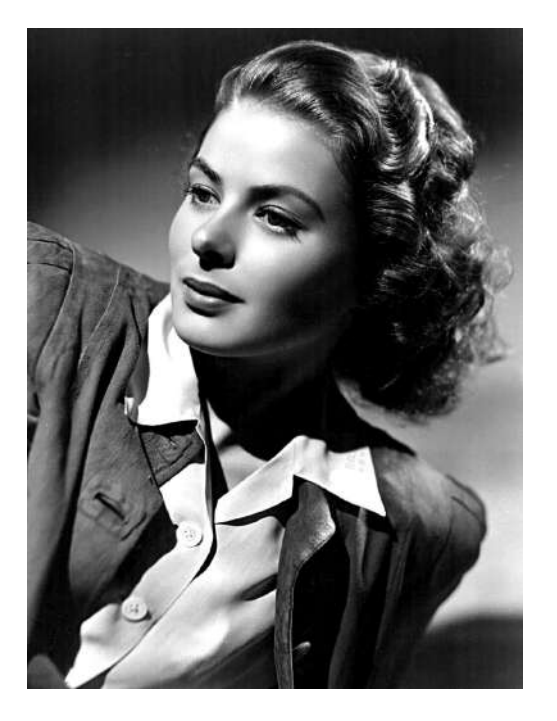

## Step 1

Download an image from the GOOGLE Folder

#### Step 2

- Open up the image in Photoshop.
- Pick the QUICK SELECTION tool.
- Select around the face of the person (avoid the hair)
- At the bottom of layers, click the black/white circle
- Pick SOLID COLOR
- Choose an appropriate skin color and click OK.
- On the Layers pallet change NORMAL to COLOR

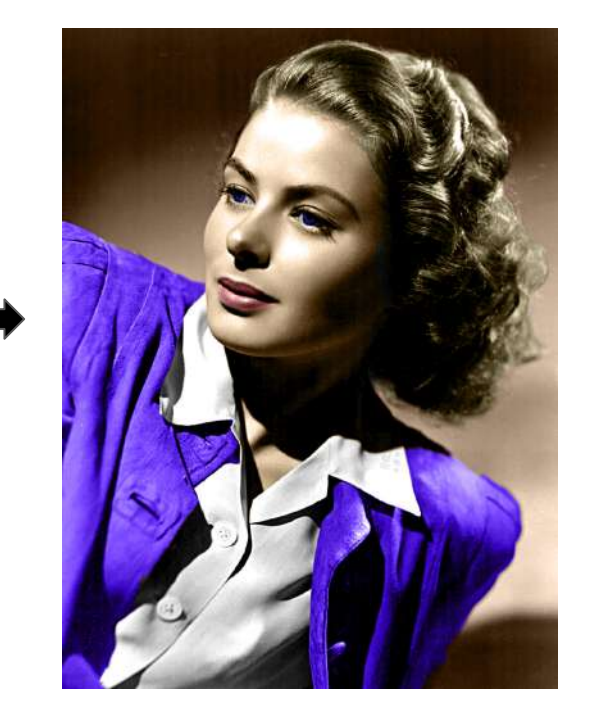

### Step 3

- Click on the BACKGROUND image in the layers.
- Repeat Step 2 for each color area.

#### Step 4

- Flatten the layers
- Export as JPG → adv.last.first.colorizedportrait.jpg

#### Watch <u>THIS TUTORIAL</u> before you BEGIN!!!

Written steps are EXTREMELY abbreviated... you MUST <u>watch the tutorial</u> to understand all of the steps and expectations.